## Adoption Reimbursement, Education Reimbursement & Flexible Work Arrangement Request

You can use Workday to submit requests for the Education Reimbursement Benefit, Adoption Reimbursement benefit, and Flexible Working Arrangement requests.

1. Click the **Requests** application from your Workday homepage.

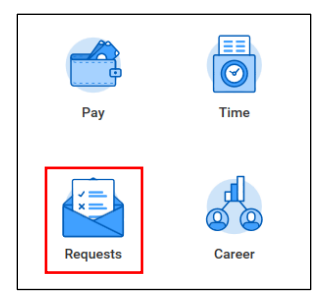

2. From the Actions column, click Create Request.

| Create Request                        |  |
|---------------------------------------|--|
| · · · · · · · · · · · · · · · · · · · |  |

3. From the Request Type dropdown, select the type of request you would like to submit and click OK.

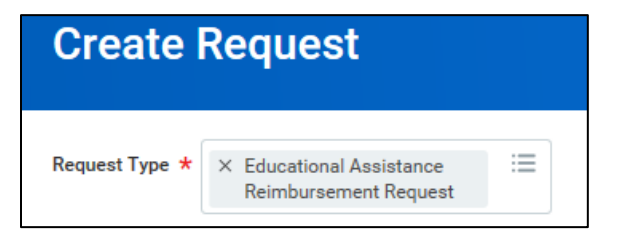

## **Education Reimbursement Request**

 Provide detailed information about the course you are requesting reimbursement for following the completion of your classes and/or examinations. You must include:

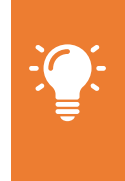

• A transcript

• Itemized paid receipts

**Note**: Williams offers financial assistance to eligible employees for external education opportunities. Review the Educational Assistance Reimbursement program on <u>HR Information Source</u>.

2. **Describe the Request** in the field, providing detailed information.

| Describe the Request ★ |  |  |
|------------------------|--|--|
|                        |  |  |
|                        |  |  |

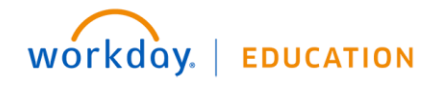

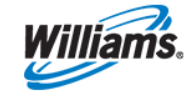

3. Enter your Employee Name, Employee ID, and Employee Status in the appropriate fields.

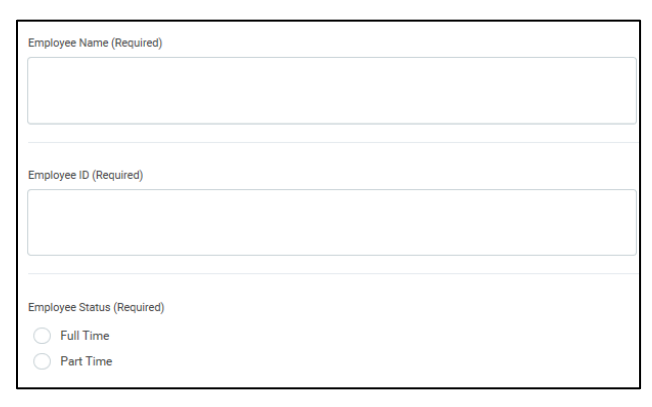

4. Enter information about the educational institution. Type the Education/Certifying Institution, City of School, and State of School.

| Educational/Certifying Institution (Required) |  |
|-----------------------------------------------|--|
|                                               |  |
|                                               |  |
|                                               |  |
|                                               |  |
| City of School (Required)                     |  |
|                                               |  |
|                                               |  |
|                                               |  |
|                                               |  |
| State of School (Required)                    |  |
|                                               |  |
|                                               |  |

5. Enter information about the course itself. Type the Course/Exam Type, Degree/Certification being obtained/pursued, Hours, and Start and Completion Date of the course.

| Course/Exam Type (Required)                     |                 |
|-------------------------------------------------|-----------------|
|                                                 |                 |
| Undergraduate - Level Coursew                   | ork             |
| <ul> <li>Graduate - Level Coursework</li> </ul> |                 |
| Examination Fee/Review - Cours                  | sework          |
| Technical/Vocation - Level Court                | rsework         |
|                                                 |                 |
| Degree/Certification being obtained/purs        | sued (Required) |
|                                                 |                 |
|                                                 |                 |
|                                                 |                 |
|                                                 |                 |
| Hours (Required)                                |                 |
| nous (requires)                                 |                 |
| 0                                               |                 |
|                                                 |                 |
| Start Date (Required)                           |                 |
| Start Bate (Required)                           |                 |
| MM / DD / YYYY                                  |                 |
|                                                 |                 |
|                                                 |                 |
| Completion Date (Required)                      |                 |
| MM / DD / YYYY                                  |                 |
|                                                 |                 |

- 6. Enter information about the cost of the course and associated fees. This includes:
  - Tuition
  - Required Fees
  - 50% of Books Total Cost
  - Review Course

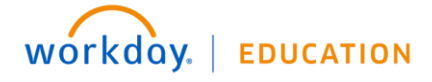

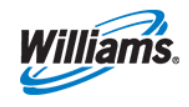

Employee

- Examinations
- 7. In the Employee Cost: Total field, enter the total amount spent on the course.

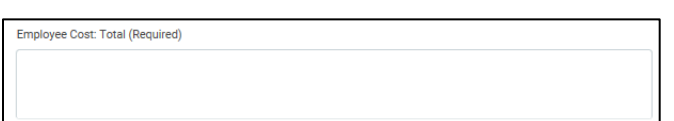

- 8. Upload your **Transcript** and any **Receipts/Documentation** of the coursework.
- 9. Sign the agreement by typing your name in the box.

| Educational Assistance benefits are subject to supplemental tax after \$5,250 is paid in a calendar year.                                                                                                    |                        |  |
|----------------------------------------------------------------------------------------------------|------------------------|--|
| I understand that the Educational Assistance Program, this application, or the approval by the company, DOES NOT authorize me to obligate<br>the company for tuition or other expenses. In consideration of the company paying my tuition, text book(s), and laboratory fees for the above<br>course(s), I shall reimburse the company for such fees if I fail to meet the program requirements as outlined in the Program Document. |                        |  |
| I give the company full authority to deduct from my payroll check any sums due to the company. I believe the above course to me in my employment with the company and therefore request that my application be approved.                                                                                                    | (s) will be beneficial |  |
| By signing my name below, I verify that I do not qualify for Financial Assistance such as SCHOLARSHIPS, FELLOWSHIPS, G<br>GOVERNMENT PROGRAM that would not require me to pay for expenses submitted to Williams for reimbursement. (Requir                                                                                                    | RANTS, or any<br>ed)   |  |
|                                                                                                    |                        |  |

- **10.** Click **Submit** to complete your request.
- You can follow the status of your request by returning to the Request application, and clicking My Requests from the View column.

| View |             |  |
|------|-------------|--|
|      | My Requests |  |

## **Adoption Reimbursement Request**

This form should be completed, signed and submitted after the adoption has been fully finalized. Fully itemized receipts showing payment and a copy of the finalized adoption certificate must be attached or the requests cannot be processed. **Requests must be filed within 60 days of adoption finalization**. ÷ Ţ

**Note**: Review the Adoption Assistance Policy on <u>HR Information Source</u> for a more detailed description of benefits and requirements. Reimbursement under this policy is limited to \$8,000 per child.

1. **Describe the Request** in the field, providing detailed information.

| Describe the Request ★ |  |  |
|------------------------|--|--|
|                        |  |  |

2. Enter your Employee Name, Employee ID, and whether your Spouse or Domestic Partner is a Williams employee in the appropriate fields.

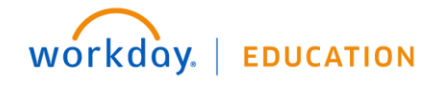

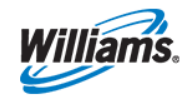

| Employee Name (Required)                                           |
|--------------------------------------------------------------------|
|                                                                    |
|                                                                    |
|                                                                    |
| Freedom (B. (Barradom))                                            |
| Employee ID (Required)                                             |
|                                                                    |
|                                                                    |
|                                                                    |
| In use On the Demonstration of Millions and Income 2 (Demoined)    |
| Is your Spouse or Domestic Partner a Williams employee? (Required) |
| Ves                                                                |
| ○ No                                                               |

 Next you will enter information about the child. Type the Child's Name, Child's Birth Date, and Adoption Date in the appropriate fields.

| Child's Name (Required)                                                                                     | _ |
|----------------------------------------------------------------------------------------------------|---|
|                                                                                                    |   |
|                                                                                                    | J |
|                                                                                                    |   |
| Child's Birth Date (Required)                                                                               |   |
| MM / DD / YYYY                                                                                              |   |
| Adaption Date: all documentation must be submitted within £0 days of the adaption becoming final (Decuired) |   |
| MM / DD / YYYYY                                                                                             |   |
|                                                                                                    | - |

4. Enter the Total Expense Reimbursement Request, which is limited to \$8,000 per child.

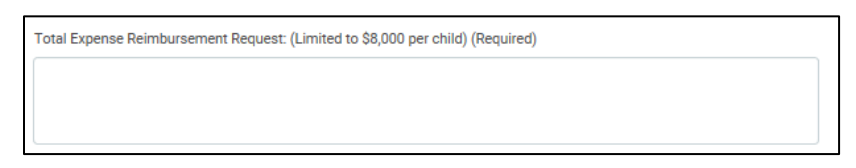

- 5. Upload the final **detailed/itemized receipts** (which should be on official stationary and/or on a form printed or engraved).
- 6. Upload the final **Decree of Adoption**.
- 7. Sign the following agreement by typing your name in the box.

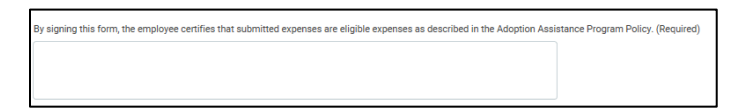

- 8. Click **Submit** to complete your request.
- 9. You can follow the status of your request by returning to the **Request** application, and clicking **My Requests** from the **View** column.

| View |             |  |
|------|-------------|--|
|      | My Requests |  |

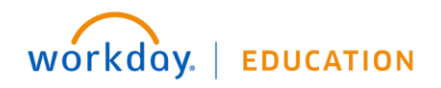

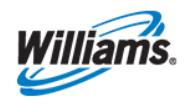

## **Flexible Working Arrangement**

You can use this request to obtain a working agreement outside of the regular 5-40 schedule. This type of request (telecommunication and/or flexible work arrangement) will require approval.

1. **Describe the Request** in the field, providing detailed information.

| Describe the Description |  |
|--------------------------|--|
| Describe the Request *   |  |
|                          |  |
|                          |  |

2. Select the Flexible Work Arrangement you would like to transition to.

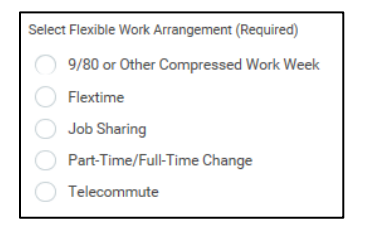

**3.** Describe the business rationale for the request. Be sure to include any risks or issues related to performance and/or business continuity.

| Describe the business rationale of the request, including any potential issues or risks to related to personal or team performance and/or to business continuity: (Required) |  |  |  |  |
|----------------------------------------------------------------------------------------------------|--|--|--|--|
|                                                                                                    |  |  |  |  |
|                                                                                                    |  |  |  |  |

4. Sign the agreement by clicking I Agree.

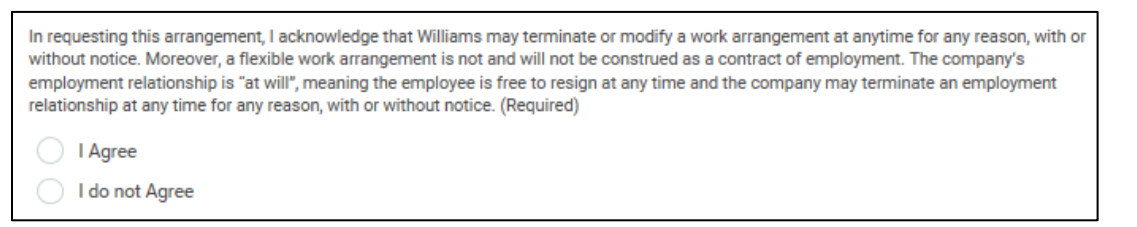

- 5. Click **Submit** to complete your request.
- You can follow the status of your request by returning to the Request application, and clicking My Requests from the View column.

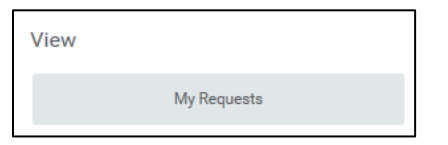

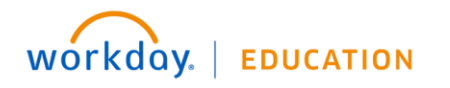

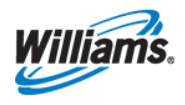